#### ITI 499 – Mastering Windows Fundamentals

#### **CLASS EXERCISES**

## SESSION 2: File Management | File Explorer | OneDrive | Cortona

### 1) CREATE A NEW FILE USING Notepad

- 1. Open Notepad. Type your First and Last Name into the document
- 2. Go to File in the upper left and click 'Save as'
- **3.** Make sure you are located in "This PC" on the left and that you are in the Documents Folder
- 4. Under File Name, type your First and Last Name
- 5. Click Save

# 6. Close Notepad

**HINT:** To find **Notepad**, remember that it is located under Windows Accessories in the Start Menu list of applications

#### 2) NAVIGATE TO THE FILE YOU JUST MADE AND RENAME IT, DELETE IT, AND RESTORE IT

- **1.** Find this file (*Hint: it is located in your Documents Folder; navigate there using File Explorer*)
- 2. Once you've found the file, RIGHT CLICK it to bring up its menu of option; select RENAME and type the following name: "Tax Return 2022"
- **3.** Copy this file and paste it to the Desktop
- 4. Right click the file on the Desktop and select DELETE
- **5.** To recover the deleted file, open the RECYCLE BIN. Once done, RIGHT CLICK the file and select RESTORE

### 3) CREATE A NEW FOLDER

1. In the Documents folder – where you have created and renamed your new file – create a new folder and name it Finances

HOW TO: *RIGHT CLICK* on Documents, go to New, and select New Folder in the submenu; rename it

2. Drag the file you created entitled Tax Return 2022 into the Finances folder

**HOW TO:** Point to the file and hold down the left mouse button as you move the file to the Finances folder and release the mouse button (this is called dragging & dropping)

Is there another way to do accomplish this same goal using another method we learned earlier in the course?

# 4) CREATE SUBFOLDERS

- 1. Navigate into the Finances folder and create a new folder  $\rightarrow$  name it Tax Returns
- 2. Navigate into the Tax Return folder and create another folder  $\rightarrow$  name it 2022
- Move the Tax Return 2022 into the 2022 subfolder using the method of your choice (Drag & Drop or Copy/Paste)
  HINT: You can open up multiple windows of File Explorer

### 5) CREATE SHORTCUTS TO A FILE AND A FOLDER ON THE DESKTOP

- 1. Navigate to the Tax Returns folder
- **2.** RIGHT CLICK on it and scroll to where you see "Send to" (this will open up the submenu)
  - i. In the Sub Menu, select Desktop (create shortcut)
- **3.** Open the Tax Returns folder; follow the same process to create a shortcut for the Tax Return 2022 file

### 6) SEARCH FOR FILES USING FILE EXPLORER

- 1. Open file Explorer
- 2. Click on Documents
- 3. In the Search Box (upper right) type "Tax Return 2022"
- 4. This will show you where the file is located (this is useful if you forget where you saved a certain file or if you move it by mistake and need to locate it) NOTE: You can search your entire computer by selecting 'This PC'

### 7) ARRANGING FILES INTO FOLDERS EXERCISE

- 1. Open the File Management Exercise Folder
- 2. Arrange the files into folders based on file type